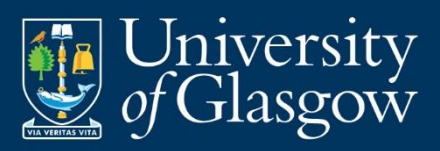

# Using Moodle and Mahara

V1.1

e-mail: training@glasgow.ac.uk

web: gla.ac.uk/services/it/training

copyright © University of Glasgow Course content created by Blair Thompson Last edited by DL on 30/09/20

# Contents

| Using | g Moodle and Mahara   | 3   |
|-------|-----------------------|-----|
| 1     | MOODLE introduction   | 3   |
| 2     | Edit profile          | 5   |
| 3     | Calendar and Events   | 9   |
| 4     | MOODLE Activities     | 10  |
| 5     | Uploading assignments | 11  |
| 6     | Mahara                | .15 |

# Using Moodle and Mahara

## **1 MOODLE introduction**

MOODLE is a web-based learning environment in which students can **view information** (text, pictorial, and audio/audio visual), quizzes, assignments and course news. It also allows students to upload assignment exercises – so their lecturers and tutors can mark them later - and gives them the opportunity to discuss coursework via "chat-rooms" and "forums". *Not all of these options are offered for every MOODLE resource.* 

For your own courses, MOODLE will be used as a resource to complement direct teaching activities, including hosting of lectures and additional resources. You are also likely to be required to use MOODLE this year for the electronic submission of individual and group tasks.

**MOODLE is** available at the main MOODLE web site: https://moodle.gla.ac.uk/ (Use your student GUID and password to access this). Use the links to work your way to your particular **School** and then to your specific MOODLE resource.

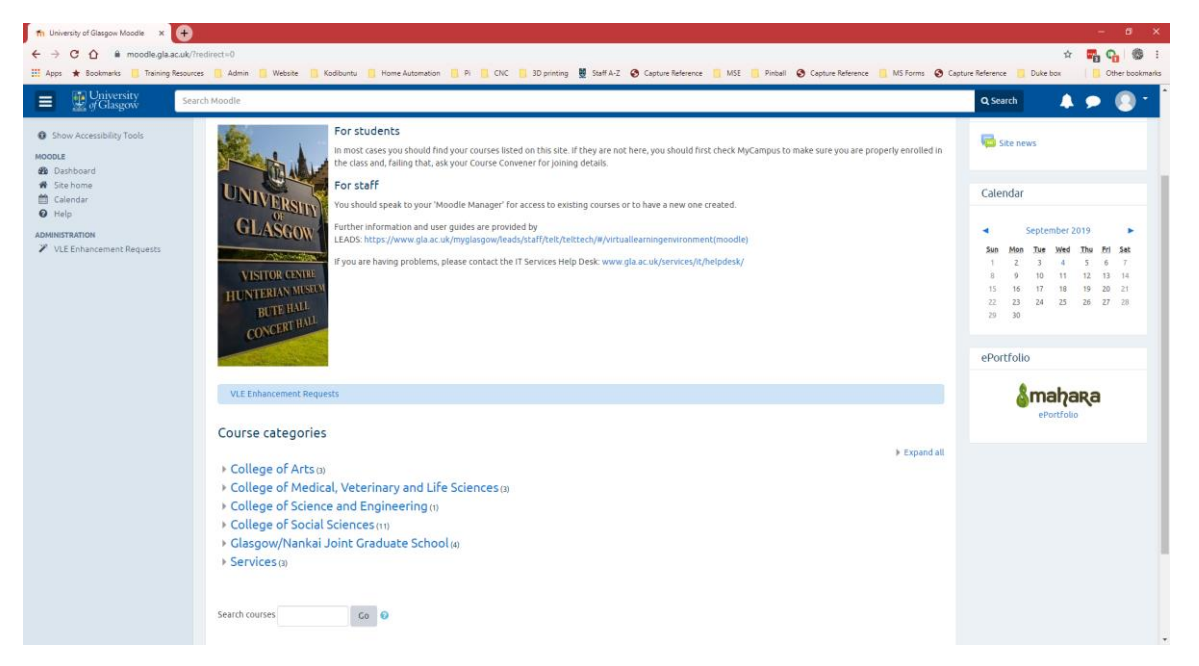

Moodles you are signed up to can also be accessed via **MyGlasgow** and if you use this regularly it is a good way to access MOODLE; otherwise bookmark the MOODLE page for your School.

You will be asked to log in. You will log in using your GUID (which you use to logon to cluster computers). This will allow you access to the courses listings.

To choose your course or other resource, click on the named link. Sometimes you will require a second password, called an *Enrolment Key*, which will be supplied by your lecturer/tutor, in order to access individual courses.

| Username             |           |
|----------------------|-----------|
| Password             | -         |
| 🔒 Log in with        | your GUID |
| Forgot your p        | password? |
| Remember my username |           |
|                      |           |

#### a. Accessing your MOODLE

You will be informed by your **College/School** whether any course, part of a course or support for a course will be made available via MOODLE. If it is, you will be told the start-time (if applicable) and the heading under which it will be found on the MOODLE page.

| University                                                                                                    | Search Moodle Q Search 🔺 🗩 🔘                                                                                                    |
|----------------------------------------------------------------------------------------------------|----------------------------------------------------------------------------------------------------|
| <ul> <li>Show Accessibility Tools</li> <li>MOODLE</li> <li>Dashboard</li> <li>Site home</li> <li>Calendar</li> </ul> | Medicine<br>Dashboard > My courses > College of Medical, Veterinary and Life Sciences > Schools > Medicine                                                                                                    |
| Help     ADMINISTRATION     VLE Enhancement Requests                                                                 | Turnitin is replacing Urkund for similarity checking within the University. Refer to the <u>LEADS Support Pages</u> for more × information.  Course categories: College of Mt , Veterinary and Life Sciences / Schools / Medicine |
|                                                                                                    | Search courses Co Co Co Expand all  Expand all Nursing and Healthcare Undergraduate Medicine                                                                                                    |
| tter//mondla.ela.ac.uk/courre/index.ebo2est                                                                          | <ul> <li>PGT programmes</li> <li>GP Tutors, Supervisors and Practice Managers</li> <li>Athena Swan</li> <li>Forensic Medicine</li> <li>School of Medicine, Dentistry &amp; Nursing Committees</li> </ul>                          |

**Schools** may be divided into **Subject Departments** and each of them may have its own MOODLE page, organised under its **School MOODLE** at the higher level. So for instance from the main MOODLE page (see above) you might access the **College of MVLS** MOODLE

Under the College MOODLE you'll see the links to all its **School MOODLEs**. Linking to a School MOODLE will show all the MOODLEs for that School's Subject Departments.

Finally, if necessary access the **Subject Department** your course MOODLE will be found in.

## Moodle Task 1

- 1 Access the University MOODLE web site.
- 2 Bookmark this (add it to your Favorites).
- 3 If you need to access **Site home** using the navigation menu on the left of the page
- 4 Using the Course Categories items at the base of the page, navigate to College of Medical, Veterinary & Life Sciences → Schools → Medicine → Dental School.
- 5 Bookmark this and then spend a few minutes looking at this: take note of all the MOODLE options described

**Please note** that any course is publicly accessible. You must conform to acceptable net etiquette. You will be asked the first time you ever log in to Moodle to agree to the **Site Policy**. See also: www.gla.ac.uk/services/it/regulationscommitteesandpolicies

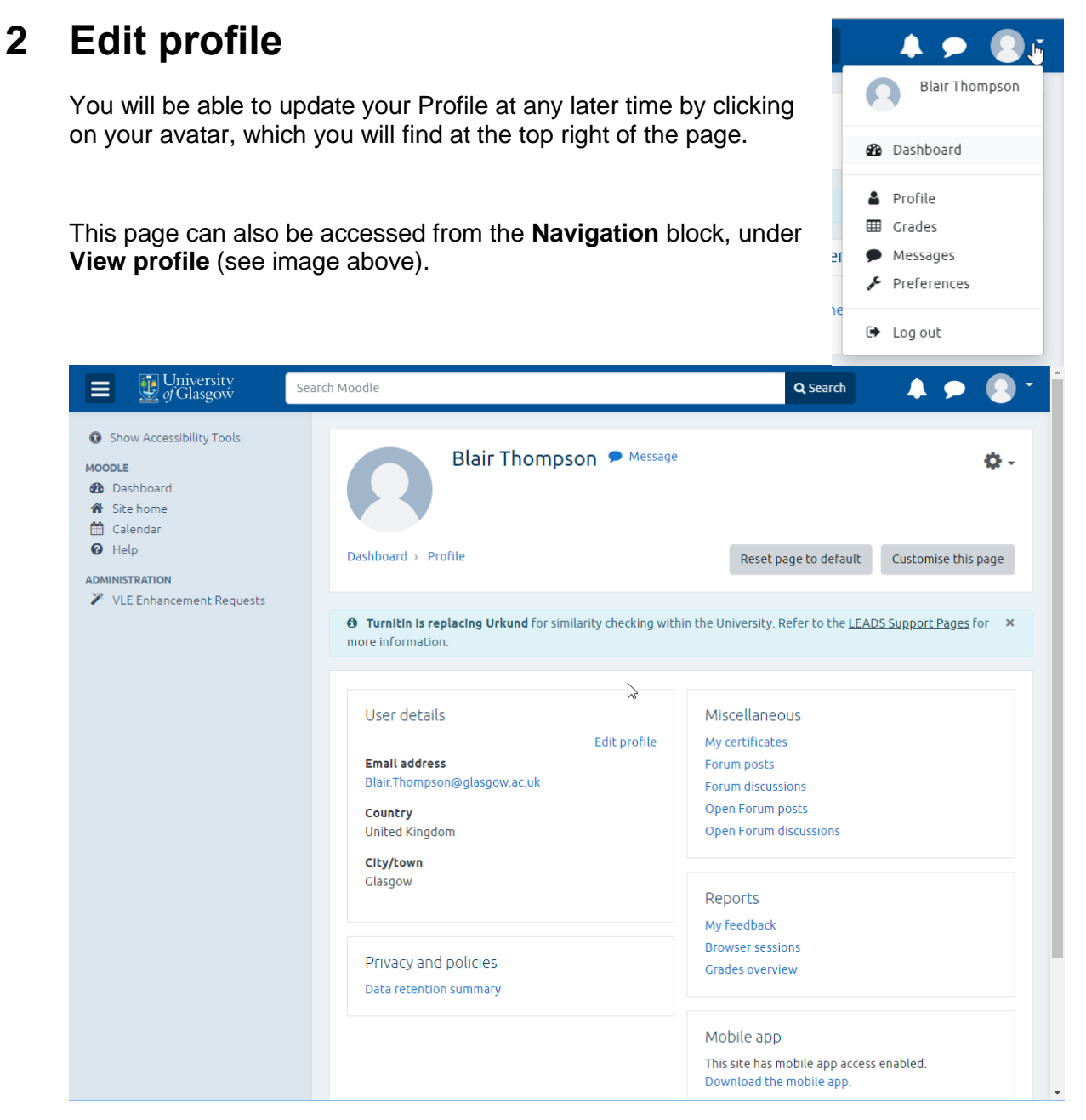

You should check that everything here is correct and if you need to amend or add anything, click on **Edit profile** in the **User details** area

The details of your profile will be shown in text boxes (see below) which you can edit to update your profile.

| Blair Thompson   |   |                                                                       |            |
|------------------|---|-----------------------------------------------------------------------|------------|
| - General        |   | ▶                                                                     | Expand all |
| First name       |   | Blair                                                                 |            |
| Surname          |   | Thompson                                                              |            |
| Email address    |   | Blair.Thompson@glasgow.ac.uk                                          |            |
| Email display    | 0 | Allow only other course members to see my email address $\Rightarrow$ |            |
| City/town        |   | Glasgow                                                               |            |
| Select a country |   | United Kingdom 🗢                                                      |            |
| Timezone         |   | Server timezone (Europe/London) 🗢                                     |            |
| Description      | 0 | Paragraph - B I := 3 = 8 22 8 E E E                                   |            |

When you have finished editing your details, click on the Update profile button.

## Moodle Task 2

- 1 Click the avatar on the top right of the Moodle web page
- 2 From the drop down list that appears, select **Profile**
- 3 Take a moment to explore your profile
- 4 Click the Edit profile command in the User Details section of your profile
- 5 Scroll through the form and add some additional information to your profile

Note: Some sections of the Edit profile form may be collapsed, click the headings to see the complete form

- 6 Click the **Update profile** button at the end of the form
- 7 Observe the changes made to your profile

#### b. The MOODLE course page

**NOTE**: The examples shown and tasks given from here on will be based on IT Training MOODLES as it's not appropriate to work with your BSc Med MOODLE on this training course.

## Moodle Task 3

1 Click the **Site home** item in the navigation pane on the left of the web page

2 From the **Course categories** section (below) select:

Services → IT Services → IT Training →Word processing → Introduction to Word

- 3 If you are prompted for a key, the key is Wordkey
- 4 When you enter a course for the first time you will often see a brief overview of the MOODLE resource at the top of the page.

The largest part of the page contains the main course material (see below). This can be plain text, though much of the material will be accessed by links – web pages, documents, images, forums, etc.

Your lecturer/tutor will explain in advance how you are to proceed through a course. (Some MOODLEs allow access to all modules at any time; in other MOODLEs, modules are removed after a set time, while new ones appear).

|                                                                                                    | 1                                                                                          |  |  |  |
|----------------------------------------------------------------------------------------------------|--------------------------------------------------------------------------------------------|--|--|--|
| Dashboard > My courses > Services > IT Services                                                                                                    | $\rightarrow$ IT Training $\rightarrow$ Word processing $\rightarrow$ Introduction to Word |  |  |  |
|                                                                                                    |                                                                                            |  |  |  |
| Introductory Section                                                                                                    |                                                                                            |  |  |  |
| NOTE: read before proceeding with th                                                                                                    | is Moodle                                                                                  |  |  |  |
| This Moodle is now based on Word 2010. Most is re                                                                                                    | elevant to Word 2007 and 2013 also.                                                        |  |  |  |
| This short self-teach guide was designed with students in mind but should be useful to anyone wanting to brush up or<br>their Word Processing skills. Tasks given in some parts of this Moodle are to allow you to test what you have learned:<br>there is no requirement to submit and they will not be marked. |                                                                                            |  |  |  |
| 📮 News forum                                                                                                    |                                                                                            |  |  |  |
| General news and announcements                                                                                                    | $\triangleright$                                                                           |  |  |  |
| Work Files                                                                                                    |                                                                                            |  |  |  |
| Starting with Word                                                                                                    |                                                                                            |  |  |  |
| Editing in Word                                                                                                    |                                                                                            |  |  |  |
| Basic Formatting: Fonts Resource                                                                                                    |                                                                                            |  |  |  |
| 📔 Basic Formatting: Paragraph Options                                                                                                    |                                                                                            |  |  |  |
| <b>/</b>                                                                                                    |                                                                                            |  |  |  |

**Note**: when you follow any link, near the top of the MOODLE page you'll see the "breadcrumb" trail. These form a series of **links** which you can use to navigate back to an earlier page. For instance:

Dashboard > My courses > Services > IT Services > IT Training > Word processing > Word 2016 Introduction

You can also search for a course if you know its name or at least part of its name:

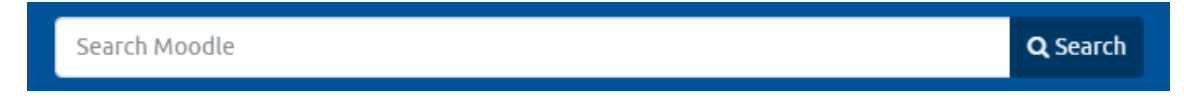

There can be links to downloadable documents, images, audio files, etc. or web pages off campus. For instance downloadable *Adobe Acrobat* files – which might be course notes – and a *PowerPoint* file that will open when clicked. Each resource type is attached to a small icon which represents the type of resource it is: some examples are shown below.

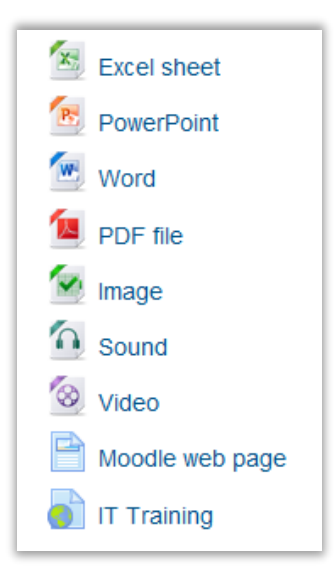

## Moodle Task 4

- 1 With the Word course still open
- 2 Click a PDF document resource and view it.
- 3 When you place your cursor over the area containing the document a toolbar will appear.
- 4 Click on the **Save** icon

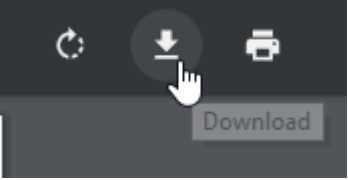

- 5 Save the PDF file to your **Documents** folder.
- 6 Now open a *PowerPoint* document resource: view this briefly as a slide show (just a few slides, then press **Esc** and close the file).
- 7 Now open a *Video* file: there is sound which may not be audible on your PC unless you have earplugs (in which case you may wish to turn the sound down). You can pause and replay a video.

Scrolling down further, on the left of the main section of the page are important features which you should be aware of.

The following is a common layout: some MOODLEs will have a slightly different layout but most will contain all the key elements described below.

Important items are the **Course Sections** and **Administration** blocks (see illustration).

You can view the other course **Participants** and edit your own profile.

Also, once the student gets underway with the course, the **Administration** block will display a link to **Grades** for any assignments submitted and an option for linking to and editing your **Profile**. (see above).

Usually, only a selection of the possible options will be available for any one course. Here we have **Forums** for instance and as a result there is a **Search forums** option.

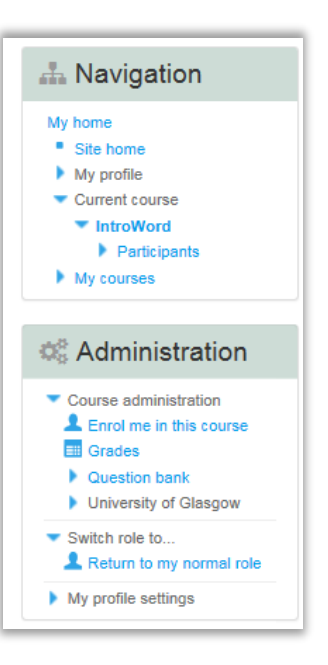

Also displayed here are **Upcoming events** (which link to your **Calendar**) and **Recent activity**.

## Moodle Task 5

- 1 Access the **Participants** page and view the details of one of the other students
- 2 Access your own **Profile**.

## 3 Calendar and Events

On the right hand side of the **Dashboard** page are items whose main purpose is to keep you up to date with the latest news and upcoming events.

The **Calendar** block highlights (with colour) dates on which important events are happening: exams, tutorials, field trips and so on. These will have been added by your lecturers. Clicking on a highlighted date will show information about what is happening then. *If you do not see the Calendar,* there will be a link to it under **Upcoming events**.

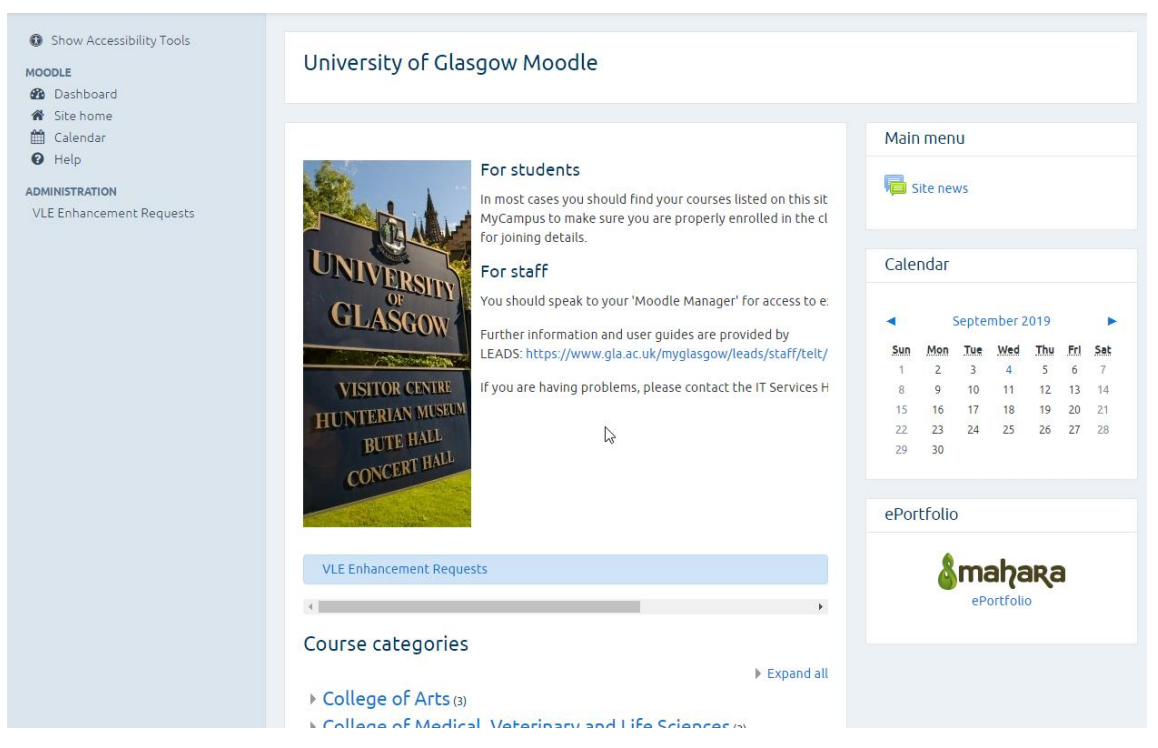

You can also view your events from the **Calendar** page accessed from the navigation menu on the left of your screen

## Moodle Task 6

- 1 Click on the **Dashboard** link on the left hand of your screen
- 2 Examine the Calendar and Upcoming Events items on this page
- 3 Click the **Calendar** link on the left hand side of the screen
- 4 Take a moment to familiarise yourself with the page

## 4 MOODLE Activities

The following items are things you may come across on other MOODLE resources, particularly those which are organised as an online course.

The most obvious activity is the **Assignmen** h assignment is an activity that may be marked. If it is to be graded, the assignment page will usually tell you, as part of the instructions, how large the submission should be, what type of file formats are acceptable to the tutors (if it is to be submitted as an uploaded file) and the due date for the assignment. This is the date and time by which all assignments have to be submitted.

Assignments can be of a type that requires the student to **Upload one file or several files** containing the student's assignment work. This will usually be something like an essay or report, the kind of work you are often given at lectures or tutorials. But it could potentially be any kind of file – e.g. like a database file, a *PowerPoint* presentation or a multimedia file.

In an **Offline assignment**, the instructor will give directions, and the student will complete the assignment. No document is turned in through the assignment tool, though the student may be expected to do an activity within MOODLE.

In an **Online Text assignment**, the instructor will give directions, and the student will respond in **an online text box** provided in the assignment tool. The tutor may mark or comment on the student's work.

In an **assignment submitted as a document**, the instructor will give directions in the Moodle, and the student will complete the assignment in a suitable document format. This can be a *Word*, *Excel*, *PowerPoint* or other file format. When completed, the assignment is then **uploaded by the student**. The tutor may mark or comment on the student's work. Uploading a file or files is discussed below.

You may also see – this depends at the moment on local School Moodle administration – a **Declaration of Originality statement.** This is a reminder that your work should follow the universities plagiarism guidelines. Read this and tick the acceptance checkbox before submitting your assignment.

## 5 Uploading assignments

Once you have completed a submission that you need to upload, return to the section on MOODLE where the assignment was described. You will see a link to the assignment submission page – in the example here it is named "*Starting with Word*". Click this link to go to the page where you submit your assignment.

| 📄 Info and save                                                                                                 | An assignment will usually appear   |
|----------------------------------------------------------------------------------------------------|-------------------------------------|
| 🔟 Printing in Word                                                                                              | after a serious of information      |
| Pull Printing on Campus                                                                                         | pages and/or tasks.                 |
| 👃 Submit assignment document                                                                                    | Note the little 'folder/naner' icon |
| <b>Note</b> : submission of work in this Moodle is voluntary of<br>be marked though some guidance may be given. | beside its title.                   |
|                                                                                                    |                                     |

You will reach the **Submission** page which displays submission information (whether anything has been submitted or graded and **Due date** and **Time remaining** to submit). If you wish to submit an assignment, click the **Add submission** button.

| Submission status |                                                |  |  |
|-------------------|------------------------------------------------|--|--|
| Submission status | Nothing has been submitted for this assignment |  |  |
| Grading status    | Not graded                                     |  |  |
| Due date          | Tuesday, 16 April 2013, 11:55 AM               |  |  |
| Time remaining    | 1 day 20 hours                                 |  |  |
| Add submission    |                                                |  |  |

This takes you to the File submissions box where you can begin uploading files.

| 🔁 🔎 Create         |  |
|--------------------|--|
|                    |  |
| Add folder   Files |  |
|                    |  |
|                    |  |
|                    |  |
|                    |  |
|                    |  |
|                    |  |
|                    |  |
|                    |  |
|                    |  |

Click on the **Add** option to open the **File picker** window (see below). There are several options but the most common – and the default – is the **Upload a file** option.

|                 | Fil             | e picker            | × |
|-----------------|-----------------|---------------------|---|
| URL downloader  |                 |                     |   |
| Wikimedia       |                 |                     |   |
| fn Recent files |                 |                     |   |
| Upload a file   | Attachment:     | Browse              |   |
|                 | Save as:        |                     |   |
|                 | Author:         | Stuart Mcpherson    |   |
|                 | Choose license: | All rights reserved |   |
|                 |                 | Upload this file    |   |

Next, click on the **Browse** button to display a standard windows file selection box. Navigate to the place where you saved your assignment. Select it and the path and filename of the file you selected will be shown in the box to the left of the **Browse** button. If this is the correct file then click on the **Upload this file** button to choose your assignment file.

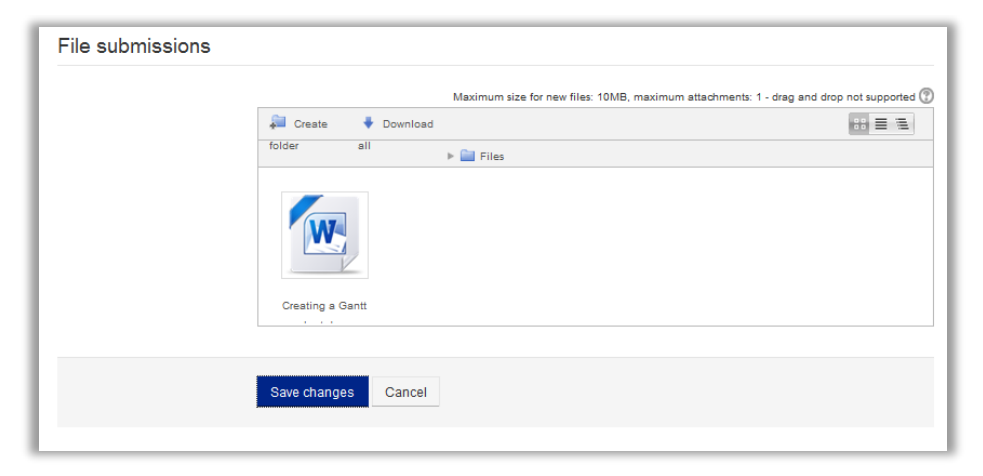

Your uploaded file will appear in the **File submissions** box. If you select the wrong file by accident, click on its icon and a dialog box will open which will allow you to delete it. Then you can choose the correct file. Click the **Save changes** button to upload it for marking.

| Submission status  |                                                |  |  |  |
|--------------------|------------------------------------------------|--|--|--|
| Submission status  | Submitted for grading                          |  |  |  |
| Grading status     | Not graded                                     |  |  |  |
| Due date           | Tuesday, 16 April 2013, 11:55 AM               |  |  |  |
| Time remaining     | Assignment was submitted 90 days 21 hours late |  |  |  |
| Last modified      | Tuesday, 16 July 2013, 9:39 AM                 |  |  |  |
| File submissions   | Creating a Gantt                               |  |  |  |
| Edit my submission |                                                |  |  |  |

## a. Multiple upload

If you are to upload several files for an assignment the **Add** option will remain active until you have uploaded the maximum documents required for the assignment/s. (So your assignments can still be updated if you wish up to the point that you click the **Save changes** button).

| 🔬 🔎 Create     | 🖶 Download     | ** = * |
|----------------|----------------|--------|
| Add folder     | all 🕨 🚞 Files  |        |
| R              |                |        |
| BIG IDEA.ppt   | doodesign.doox |        |
|                |                |        |
| Save changes C | ancel          |        |

The Submission page should tell you when to send for marking and how many files you should upload. The system will not let you upload more than the required number of files – so make sure you upload the correct ones.

## Moodle Task 7

- 1 Under **Finishing off** in the **Introduction to Word Moodle** open the **Coursework Files** folder and download the *DocDesign* file you find there. Save it to your **Documents** folder.
- 2 Find the **Submit Assignment** option in the Moodle and go to the upload page. Here upload the *Word* file.

Although not listed as 'assignments', other activities may be given that require you do some work or study and you may also be asked to submit some work or at least answer some questions.

## b. Lessons

A Lesson is used when it is necessary to tell the students some information about the topic being taught. The topic is broken into small chunks and shown to the student bit by bit. Each part is re-enforced by requiring the students to answer questions. The students proceed through the material only by answering the questions correctly.

A **Quiz** is a series of questions, each of which allows students to choose from more than one answer and results are kept separate for each student and can be graded. Students can also receive feedback from a quiz. They can thus form part of a student's assessment or can be used to allow a student to test his/her understanding of the material taught at any point.

**Glossaries** A glossary of terms used is a common teaching resource. In MOODLE this can often be accessed, by having words in Lessons and other activities and resources link to the relevant part of the glossary.

**Wiki** This is an activity which allows students to work together on a defined project sharing their experience in a Wiki based structure.

## 6 Mahara

Mahara provides the tools to set up a personal learning and development environment. It is available for you to use during your time at the University.

With Mahara you can set up your own groups and choose who can join them independently of lectures/tutors.

You may be asked by your school or college to use this system as part of Personal Development Planning (PDP), relating to your academic, career or personal development achievements. If so you will be given advice, by your school or college, about how you should use the system for this.

You can use Mahara to record qualifications, work experience, goals, interests, conference papers, teaching and so on. It can also be an aid in your studies, *especially when you work in teams with other students* as Mahara allows you to share resources via Journals, Forums, Pages, etc.

This guide is intended to give you basic information in the general use of Mahara to enable you to use the system as required by your School and/or for your own needs.

NOTE: The tasks in these notes can be used as revision exercises following the taught session.

### a. To access Mahara

The simplest and quickest way to access Mahara is to type the URL: portfolio.gla.ac.uk/

To login use the GUID and password that you use to access University campus computers, email and Moodle.

| > C 🏠 🔒 portfolio.gla.ac.uk                                                       |                                                                                                    |                                                                                                    | ☆ [                                                          |
|-----------------------------------------------------------------------------------|----------------------------------------------------------------------------------------------------|----------------------------------------------------------------------------------------------------|--------------------------------------------------------------|
| &mahara                                                                           |                                                                                                    |                                                                                                    |                                                              |
| Welcome to Unive                                                                  | rsity of Glasgow Mahara                                                                                                    |                                                                                                    | Login 🚺                                                      |
| Mahara provides the tools to se<br>the University. It can provide a v<br>studies. | t up a personal learning and development environm<br>wide-ranging view of your learning and development                        | ent. It is available for you to use during your time at<br>over different subject areas and throughout your | Fields marked by <sup>***</sup> are required.<br>Username: * |
| You might begin by filling out fields in tab.                                     | n your Profile via the "Profile" tab above and then you can up                                                                 | pload or create material in your Portfolio via the "My Portfolio"                                           |                                                              |
| In Mahara items in your Portfolio are<br>create to capture your reflections on    | referred to as 'Artifacts', these may include files (images, au learning.                                                      | dio, video,word, pdf, etc.) that you upload and blogs that you                                              | Password: *                                                  |
| Artifacts in your Portfolio may be sha<br>Artifacts into position and annotating  | ared with friends, tutors or others by creating "Pages". Pages as appropriate.                                                 | are made via a simple design process that involves dragging                                                 |                                                              |
| Mahara also allows you create/join g<br>Pages with groups as well as with in      | roups (via the "Groups" tab) of people at the University of Gl<br>dividuals friends or tutors.                                 | lasgow for learning related social networking. You can share                                                | Login                                                        |
| Remember: Personal Development I<br>anything that you create here is priva        | Planning, whilst guided by your Faculty, is about your own lea<br>ate and only accessible by you until you choose to share it. | arning, outlook and experience. Mahara is *your* tool and                                                   | Lost username / password                                     |
|                                                                                   |                                                                                                    |                                                                                                    | Links and resources                                          |
| Create     Develop your portform                                                  | Share<br>Control your privacy                                                                                                  | Find people and join groups                                                                                 | Accessibility Statement                                      |
| Create your electronic portf<br>flexible personal learning er                     | ollo in a Share your achievements and<br>nvironment development in a space you co                                              | Engage with other people in<br>discussion forums and collaborate<br>with them in groups                     |                                                              |

## b. First Steps

We'll now have a quick look at what you need to do the first time you access Mahara. The Home page or **dashboard** will look something like this:

| <u> </u>                                                                                                    |                                                                                                    |                                                                           |                                                                                                    |                                                      |   |
|----------------------------------------------------------------------------------------------------|----------------------------------------------------------------------------------------------------|---------------------------------------------------------------------------|----------------------------------------------------------------------------------------------------|------------------------------------------------------|---|
| Emahara                                                                                                    |                                                                                                    | Search users                                                              | Q                                                                                                    | ⊠ () ∨                                               | = |
| Welcome to University of Glasgo                                                                                                    | w Mahara                                                                                                    |                                                                           | 5                                                                                                    | (                                                    |   |
| Mahara provides the tools to set up a personal learning<br>the University. It can provide a wide-ranging view of yo<br>studies.                                                                                                    | and development environment. It is avail<br>ur learning and development over differen                                                                                            | able for you to use during your tim<br>t subject areas and throughout you | e at<br>Ir Online<br>(Last 10                                                                                                    | e users<br>minutos)                                  |   |
| You might begin by filling out fields in your Profile via the 'Profil<br>tab.                                                                                                    | " tab above and then you can upload or create r                                                                                                    | material in your Portfolio via the "My Por                                | tfolio"                                                                                                    | rew Lynch                                            |   |
| In Mahara items in your Portfolio are referred to as 'Artifacts', th<br>create to capture your reflections on learning.                                                                                                    | se may include files (images, audio, video,word,                                                                                                    | pdf, etc.) that you upload and blogs that                                 | t you                                                                                                    |                                                      |   |
| Artifacts in your Portfolio may be shared with friends, tutors or o<br>Artifacts into position and annotating as appropriate.                                                                                                    | hers by creating "Pages". Pages are made via a                                                                                                    | simple design process that involves dra                                   | lgging                                                                                                    |                                                      |   |
| Mahara also allows you create/join groups (via the "Groups" tal                                                                                                    | ) of people at the University of Glasgow for learn                                                                                                    | ing related social networking. You can :                                  | share                                                                                                    |                                                      |   |
| Pages with groups as well as with individuals friends or tutors.<br>Remember: Personal Development Planning, whilst guided by y<br>anything that you create here is private and only accessible by y                                                                                                    | our Faculty, is about your own learning, outlook a<br>ou until you choose to share it.                                                                                           | and experience. Mahara is <b>*your</b> * tool a                           | nd                                                                                                    |                                                      |   |
| Pages with groups as well as with individual's fiends or Jubos.<br>Resemble: Personal persongener Planning with spatied by<br>anything that you create here is private and only accessible by                                                                                                    | our Faculty, is about your own learning, outlook a<br>ou until you choose to share it.                                                                                           | and experience. Mahara is "your" tool a                                   | nd .                                                                                                    |                                                      |   |
| Pages the groups as well as with individual's fields or Lubos.<br>Remember: Persona Development Planning with spaked by anything that you oreste here is private and only accessible by anything that you oreste here is private and only accessible by Latest changes I can view                                                                                                    | our Faculty, is about your own learning, outdook a<br>ou until you choose to share it.                                                                                           | and experience. Mahara is "your" tool a                                   | nd                                                                                                    |                                                      |   |
| Pages this groups as well as which individual's fields or Lubos.<br>Remember: Personal Development Phaning, which guide duy any<br>anything that you create here is private and only accessible by y<br>Latest changes I can view<br>Profile view                                                                                                    | our Faculty, is about your own learning, outdook a<br>ou until you choose to share it.                                                                                           | and experience. Mahara is "your" tool a                                   | Dard Show at                                                                                                    | Lonline users                                        | 0 |
| Pages tell groups as well as which individuals fields or Lubos.<br>Remember: Personal Development Planning, which guided by a<br>anything that you create here is private and only accessible by y<br>Latest changes I can view<br>Profile view<br>Jauren gehem - Updated 22.5eptember 2020                                                                                                    | our Faculty, is about your own learning, outlook a<br>ou until you choose to share it.           Inbox           No messages                                                     | and experience. Mahara is "your" tool a                                   | and and an and an and an an an an an an an an an an an an an                                                                                           | Lonline users<br>and resources                       | 0 |
| Pages tell groups as well as which individuals fields or buton.<br>Remember: Personal Development Planning, white guide day by<br>anything that you create here is private and only accessible by y<br>Latest changes I can view<br>Profile view<br>lauren grehem - Updated 22 September 2020<br>Profile view<br>Lauren grehem - Updated 22 September 2020                                                                                                    | bur Faculty, is about your own learning, outdook z<br>ou until you choose to share it.           Inbox           No messages           Topics I am following                     | and experience. Mahara is "your" tool a                                   | and                                                                                                    | Lontine users<br>and recources<br>biblity Statement  | O |
| Pages till groups as well as with individuals fields or kubrs.<br>Remember: Personal Development Planning, withig guided by y<br>anything that you resale here is private and only accessible by y<br>Profile view<br>lawren grehem - Updated 22. September 2020<br>Profile view<br>lawren grehem - Updated 22. September 2020<br>Profile view                                                                                                    | bur Faculty, is about your own learning, outdook a ou until you choose to share it.           Inbox           No messages           Topics I am followin           No messages   | and experience. Mahara is "your" tool a                                   | and                                                                                                    | Lortine users<br>and resources<br>ibility Statement  | 0 |
| Pages till groups as well as with individuals fielde or kuben.<br>Remember: Personal Development Planning, withig guided by y<br>anything that you resale here is private and only accessible by y<br>Profile view<br>lauren grehem - Updated 23 September 2020<br>Profile view<br>lauren grehem - Updated 23 September 2020                                                                                                    | bur Faculty, is about your own learning, outdook a ou until you choose to share it.           Inbox           No messages           Topics I am following           No messages  | and experience. Mahara is "your" tool a                                   | and                                                                                                    | Lontine users<br>and resources<br>libitity Statement | 0 |
| Pages this groups as well as which individuals fields or Luton.<br>Remember: Personal Development Phaning, white guide by yanything that you resale here is private and only accessible by y<br>anything that you resale here is private and only accessible by y<br>Exact the second second sec | our Faculty, is about your own learning, outlook a ou until you choose to share it.           Inbox           No messages           Topics I am followin           No messages   | nd experience. Mahara is "your" tool a                                    | and and an and an and an and an and an and an and an an and an and an and an and an and an and an and an an and an an an an an an an an an an an an an | Lonline users<br>and resources<br>Ibility Statement  | 0 |
| Pages till groups as well as with individuals fielde or Lubos.<br>Remember: Persona Development Phaning, within guided by anything that you create here is private and only accessible by a<br>profile view:<br>lauren gretem - Updated 21.September 2020<br>Profile view:<br>lauren gretem - Updated 21.September 2020<br>Profile view:<br>lauren gretem - Updated 21.September 2020<br>Profile view:<br>lauren gretem - Updated 21.September 2020<br>Profile view:<br>lauren gretem - Updated 21.September 2020<br>Profile view:<br>lauren gretem - Updated 21.September 2020                                                                                                    | bur Faculty, is about your own learning, outdook a<br>ou unit you choose to share it.           Inbox           No messages           Topics I am followin           No messages | nd experience. Mahara is "your" tool a                                    | and                                                                                                    | ionline users<br>and resources<br>ibility Statement  | Q |
| Pages tell groups as well as which individuals fields or buton.<br>Remember: Personal Development Planning, white guided by<br>anything that you reste here is private and only accessible by<br>Profile view<br>Lauren grehen - Updated 21 September 2020<br>Profile view<br>Lauren grehem - Updated 21 September 2020<br>Profile view<br>Lauren grehem - Updated 21 September 2020<br>Profile view<br>Lauren grehem - Updated 21 September 2020<br>Profile view<br>Lauren grehem - Updated 21 September 2020<br>Profile view<br>Lauren grehem - Updated 21 September 2020<br>Profile view<br>Lauren grehem - Updated 21 September 2020<br>Profile view<br>Lauren grehem - Updated 21 September 2020<br>Profile view<br>Lauren grehem - Updated 21 September 2020                                                                                                    | bur Faculty, is about your own learning, outdook a<br>ou unit you choose to share it.<br>Inbox<br>No messages<br>Topics I am followin<br>No messages                             | nd experience. Mahara is "your" tool a                                    | bard                                                                                                    | Lonline users<br>and resources<br>Libility Statement | O |

## c. Mahara menu options

From this page, two drop-down menus can be found to the top right of your screen: the **User** menu and **Main** menu.

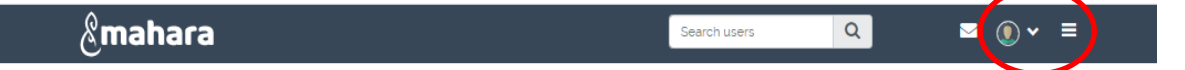

#### d. Profile

You will want to put up some details about yourself and how you can be contacted. Do this by selecting **Profile** from the drop-down **User menu**.

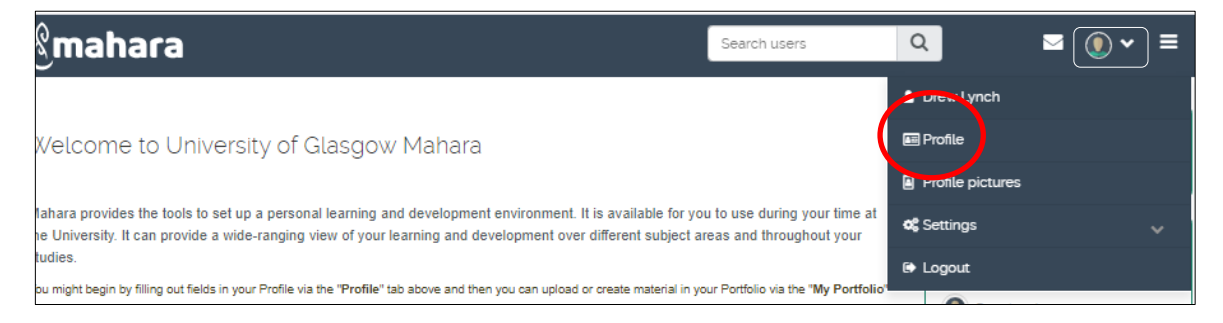

How much you put in is up to you and will depend on how much you wish to co-operate with other people using Mahara. You must at least give **first and last name** details. You can also add a student ID and give some information about yourself by the typing in the

Introduction text box. You can format this text too. Click **Save Profile** when you are done.

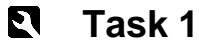

- 1 Now access the Profile page.
- 2 Using the options here (About me, Contact information, etc.) add/edit some of your personal details.
- 3 Your name and email address should be here: add them if they are not.
- 4 Add a brief line of text about yourself under Introduction.

#### e. Profile Pictures

If you wish, you may add an image of yourself to replace the standard default image. Select **Profile Pictures** from the **User** menu.

| Q                  | • ( | ≡ |
|--------------------|-----|---|
| 🍐 Drew Lynch       |     |   |
| 📼 Profile          |     |   |
| Profile pictures   |     |   |
| <b>o;</b> Settings |     | ~ |
| Logout             |     |   |

By default you will have at least one profile which you can replace, up to a maximum of five profile choices at any one time. Go to **Upload profile picture**, then click on **Choose file** and when the usual dialog box opens, find and select the image file you wish to use. Once selected, use the **Upload** button to add it to your collection of icons.

#### \*Note the pixel and file size constraints for these profile pictures

The image will now appear. Select it by clicking the **Default** radio button.

| ීmahara                                   |                                                                                                    | Sean                                    | ch users           |
|-------------------------------------------|----------------------------------------------------------------------------------------------------|-----------------------------------------|--------------------|
|                                           |                                                                                                    |                                         |                    |
| Your profile picture h                    | as been uploaded to your 'images' folder.                                                           |                                         |                    |
| 🕯 Profile pi                              | ctures <sup>0</sup>                                                                                 |                                         |                    |
| IMAGE                                     | IMAGE TITLE                                                                                         | DEFAULT                                 | DELETE             |
|                                           | Rocco                                                                                               | ٠                                       |                    |
|                                           | Standard or external avatar                                                                         | 0                                       |                    |
|                                           |                                                                                                    | 🖌 Set defa                              | ault 💼 Delete      |
| Upload profile                            | picture                                                                                             |                                         |                    |
| You may upload up<br>one time. Your pictu | to five profile pictures here and choose one to b<br>res must be between 16x16 and 1024x1024 pixels | e displayed as your defau<br>s in size. | ilt picture at any |
| Fields marked by ** are req               | juired.                                                                                             |                                         |                    |
| Profile picture "                         | Choose File No file chosen                                                                          |                                         |                    |

Finally click the **Set Default** button to make it the image others will see when they view your Mahara pages. You can change this whenever you wish.

## Task 2

1 Now using the steps mentioned above, add an icon to your Profile.

To see how your profile looks (that is how others will see it) go to your **Profile page**.

From the Main menu, select Create → Pages and collections and then select the link Profile page box

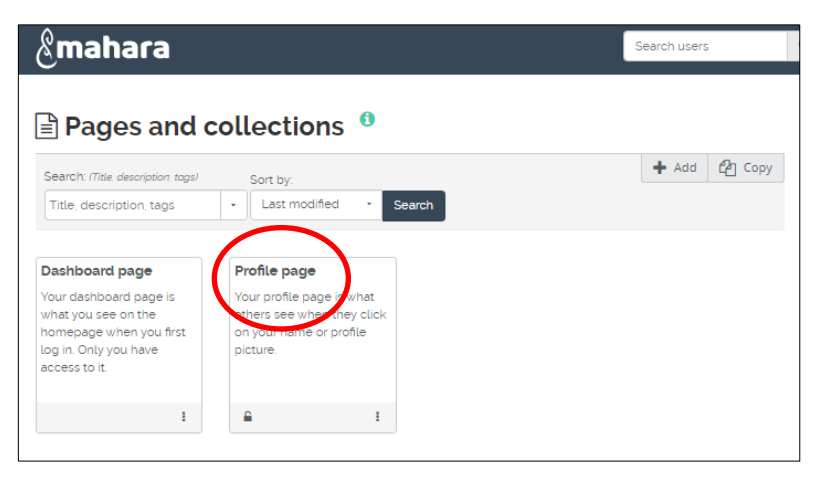

You can edit your Profile details at any time in the same way that you set them up. You can also edit your Profile page: change its layout, add or remove extra content or other items such as files and images.

You edit the Profile page in the same way that you edit any other page you create, so we will leave off looking at this till later when we look at creating new Mahara pages.

## f. Résumé, Goals and Skills

An important use of Mahara is for **PDP** and this involves (among other things) maintaining an up-to-date **Résumé** and keeping a record of your **Goals** and **Skills**.

As you can see from the next image, these can be added to Mahara via the various options found along the bar at the top of the Introduction | Résumé page (e.g. Education and Employment, Achievements, Goals and skills and Interests). Access the Résumé page from the Main menu drop-down → Résumé.

| &mahara                   |                                       |              | Search users     | S         |
|---------------------------|---------------------------------------|--------------|------------------|-----------|
| Résumé                    | Introduction Education and employment | Achievements | Goals and skills | Interests |
| + Introduction            | Résumé <sup>0</sup>                   |              |                  |           |
| Cover letter              |                                       |              |                  |           |
| Edit                      |                                       |              |                  |           |
| Personal Information      |                                       |              |                  |           |
| Date of birth             | <b>m</b>                              |              |                  |           |
| Use the format YYYY/MM/DD |                                       |              |                  |           |

Each of the **Résumé** options allows you to enter suitable information into text boxes (where the text can be formatted).

Your Résumé will also let you add personal information and other typical Résumé elements in different style text entry areas.

## Task 3

- 1 From the Main menu, go to +Create and Résumé
- 2 Here enter some interests and some personal details (e.g. DoB, Gender).

You can fill in the rest later, this is all that's required for now.

- 3 Access and view the Goals and Skills areas.
- 4 Add a single sentence in each and save.

There's no need to add anything more just now.

Note: all these areas are only going to be useful if you keep them up-to-date. Get into the habit of doing so at least once a week.

5 Save your changes.

#### g. Files

In Mahara you can upload **Files** (which can be viewed by others), add **Journals** and **Plans**. You can then create new **Pages** arranging these resources into **Views** for different audiences, or simply for your own records.

#### h. Upload a file

From the **+Create** drop-down option within the **Main menu** select **Files**: you will see the following:

| Uplo                                                                                                    | ad file   |                              |            |                        |                      |     |
|----------------------------------------------------------------------------------------------------|-----------|------------------------------|------------|------------------------|----------------------|-----|
| Yes: The file I am attempting to upload is my own or I have<br>express permission to reproduce and/or distribute this<br>item. My use of this file does not breach any of my local<br>Copyright legislation. This file also adheres to the Terms<br>and Conditions outlined on this site. |           | File<br>Choose F<br>(Maximum | Files No f | le chosen<br>re 128MB) |                      |     |
|                                                                                                    |           |                              |            | Drop                   | files here to upload |     |
| My Maha<br><b>Home</b>                                                                                                    | ra folder | E Create                     | folder     |                        |                      |     |
|                                                                                                    | NAME      | DESCRIPTION / TAGS           |            | SIZE                   | DATE                 |     |
| <b>b</b>                                                                                                    | images    | Image files                  |            | 131K                   | 22/09/2020           | Ø 🛍 |

**Note:** the **Choose Files** button won't be active until you click on the **Upload File** checkbox, *which means you are confirming you have the right to use the file uploaded*.

To upload a file, click the **Choose Files** button.

The normal dialog box will open to allow you to choose a file. Find and select your file and when you click **Open**, it will be uploaded to Mahara.

The uploaded file will now appear on your **My Files** page. You can upload up to 500 megabytes of files to your file storage area. You can keep track of your storage by viewing the **Quota** icon on the right hand side of the Mahara window.

| Quota                                       | 3 |
|---------------------------------------------|---|
| You have used 0.1MB of your 2048.0MB quota. |   |
| 0%                                          |   |

If you expect to upload a lot of files, create **Folders** to organise them. To do this, enter a name in the **Create Folder** box then click the **Create Folder** button.

Move a file into a folder by "dragging and dropping" *the thumbnail icon of the file* with the mouse.

To access the file once it is in a folder, click on the folder name. To rename a folder or change description or tags, click the **Edit pencil** button.

| Task 4 | 4 |
|--------|---|
|--------|---|

- 1 Go to the Files page,
- 2 Upload a file on to your computer.

(If you don't know what to upload you can save a file from the IT Training web **course resources page**)

- 3 Create a folder give it a suitable name.
- 4 Now drag the file you just uploaded into this folder.

#### i. Plans

Plans are simple **To-Do lists**. They are particularly well-suited to plan medium and long-term endeavours. A plan can consist of a number of individual activities with which completion dates are associated.

To make a plan, select the Main menu and choose +Create, Plan

| &mahara |                        | Search users | ۵ 🖂                               | <b>() ~</b> ≡ |
|---------|------------------------|--------------|-----------------------------------|---------------|
| 🖽 Plans |                        |              | Drew Lynch                        |               |
|         |                        | + New plan   | Online users<br>(Last 10 minutes) |               |
|         | No plans yet. Add one! |              | Contraction Newson                |               |

Click + New plan to make your first Plan.

| &mahara                                      | Search                    | h users | Q   |
|----------------------------------------------|---------------------------|---------|-----|
| New plan                                     |                           |         | D   |
| Fields marked by * are required.             |                           |         | •   |
| Title "                                      | My first Mahara plan      |         | (L  |
| Description                                  | Some info about this plan |         |     |
| Tags<br>Search for/enter tags for this item. | Type in a search term Q   |         | 0   |
| Save plan                                    |                           |         | - ( |

Give your plan a **Title**. This field is mandatory. Next, give your plan a description. This is visible when you select a plan for inclusion into a **Portfolio** page. Click the **Save plan** button to keep your new plan. *Now you add individual tasks to your plan.* 

When you save a new plan the option appears to add a **New task**.

| &mahara 🛛 🔹                                                                                       | earch users | Q |
|---------------------------------------------------------------------------------------------------|-------------|---|
| Plan saved successfully.                                                                          |             |   |
| Plan 'My first Mahara plan' tasks                                                                 |             |   |
|                                                                                                   | + New task  |   |
| Add tasks below or use the "New task" button to begin building your pla<br>No tasks yet. Add one. | n.          | - |

You can keep adding tasks until you have listed all the elements required to complete your plan.

Your plan appears as a list of tasks (which you will see any time you look at the **Plans** page). As each task is complete you can edit it (using the **Edit** icon) and mark it as **Completed**. When a plan it totally completed, you can delete it using the **Delete** icon.

- 1 Go to the Plans page,
- 2 Create a plan for instance for some project you may have to do for your studies.
- 3 Give it a suitable title and add a brief description.
- 4 Add 2 or 3 tasks and save the plan.
- 5 Use the Edit option to add a new Task
- 6 Mark one completed.

## j. Journals

Journals provide commentary or news on a particular subject; you can discuss study, research, coursework or just about anything of interest to you. A typical Journal combines text, images, and links to other web pages and media related to its topic.

To add or edit a Journal in Mahara, open the **main** menu, **+ Create** and choose **Journals**. Starting is straightforward. Select the **+ New entry** button. The **New Journal** window will appear.

Each Journal must have its own title. Enter this, then type a brief description of what your Journal is about in the text **Entry** area.

## Task 6

- 1 Go to the Journals page
- 2 Create a Journal for instance about some topic you may have to cover for your studies.
- 3 Give it a suitable title
- 4 Add a brief description.
- 5 Add some suitable Tags
- 6 Save the Journal settings.

## k. Editing a Journal entry

Text and other items can be added to a Journal entry, e.g. web links to other sites and images. On the **Journals** page, select the **Edit** pencil button.

You can format your text using the format toolbar above the text entry box. Here the usual listings for **bold**, *italic*, **font colour**, lists and paragraph alignment are available.

| &mahara                                                                                                    | Search users |
|----------------------------------------------------------------------------------------------------|--------------|
| Edit journal entry                                                                                                    |              |
| Fields marked by " are required.                                                                                              |              |
| Title * My Mahara Journal                                                                                                    |              |
| Entry "                                                                                                    |              |
| A Paragraph - B I 三 三 ♂ 次 国 今 か<br>U S ×, × 王 三 三 三 三 三 A - 因 - 川 11, S<br>Open Sans - 11pt - ② 土 Ω e <sup>i</sup> 田・ 広 竜 □ ◇ |              |
| This journal will have information about                                                                                      |              |
|                                                                                                    |              |
|                                                                                                    |              |

Note the full formatting toolbar has been toggled here.

This toolbar also contains the buttons for opening the dialog boxes which let you add tables, links and pictures.

To add an image you must upload it clicking the **Insert/edit image** button in the **entry** text box.

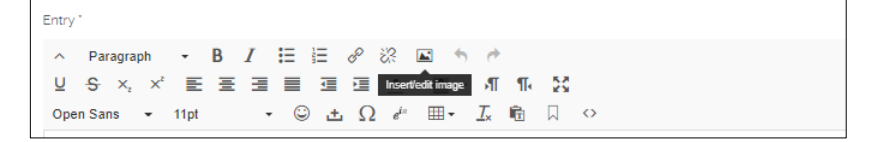

This opens a dialog box with drop down options for the image and formatting. It includes an **upload file** section similar to the one you saw earlier.

You can select from files you uploaded previously, accessing them from folders, or upload a new image file directly by clicking on **Choose Files**.

| Insert or select an image                                                                               | ×  |
|----------------------------------------------------------------------------------------------------|----|
| Paste the URL of an external image, or use the image browser below to select or uplo<br>your own image. | ad |
| Image URL                                                                                               |    |
|                                                                                                    |    |
| Image                                                                                                   | ~  |
| Image formatting options                                                                                | *  |
| Submit Cancel                                                                                           |    |

When you've uploaded a number of images, they will all be available for

selection and you can choose one of them to insert into your Journal by clicking the **Submit** button.

The URL of the pathway to the image will appear in the **Image URL** box.

To change the Journal heading and intro, click the **Title** on the **My Journals** page then click on the **Settings** button.

On the Journal page you can also delete or edit posts or add new ones. You can delete a whole Journal.

Links to web resources can easily be added when you create or edit a Journal. Type in the text that will form the link; then *select it* and click the *Insert/edit link* button. The following window will open:

| Insert link     |                  | ×        |
|-----------------|------------------|----------|
| Url             | l                |          |
| Text to display | nformation about |          |
| Title           |                  |          |
| Link list       | None             | •        |
| Target          | None             | •        |
|                 | a                | k Cancel |

Type in (or paste) your link into the Url box.

Enter some **Text to display** then select an option from the **Target** menu, and then click the **OK** button.

If you want to check your text before it goes live, toggle the yes/no **Draft** button. This will hide it from view (except to yourself) even after you've saved it. Finally click on **Save** entry.

When you are ready for it to be seen, click the **Publish** option on the **Journal** page.

After you've added a few Journals you'll see them listed together whenever you access your **Journals** page. Simply click on the **Title** of any Journal to view it and edit its entries or add new entries.

## Task 7

- 1 Add a short Journal entry no more than a couple of lines of text.
- 2 Add an internet Link to your post:

use the university home page URL if you can't think of anything right away.

3 Add an image to your post

if you need to, download one from the IT Training web site.

## I. Groups and Friends

An important aspect of Mahara is that you can work in a co-operative way online with others who have Mahara access. This can be organised in groups of people (e.g. students in a class, fellow participants in a project) or individual people (one or several) with whom you might share an interest.

When you first access Mahara you will have no **Groups** and no **Friends** There are two ways you can become a group member and two ways in which make a friend.

### **Groups**

You can request to join an existing group or you can set up a new group yourself (which you naturally will be a member of). From the **Main menu**, select **Engage**  $\rightarrow$  **Groups**. From here you will see all the Groups you're a member of. Naturally this will be empty the first time you view it.

| &mahara                                            | Search users   | Q |
|----------------------------------------------------|----------------|---|
| သူ Groups <sup>စ</sup>                             |                |   |
| Search: (All my groups)                            | + Create group |   |
| All my groups • Search                             |                |   |
| No groups found. Try searching for groups to join. |                | ( |

**Finding a Group:** you can't join a Group if you don't know it exists. Very likely someone will invite you – although some Groups are open for anyone to join.

Choose a group option from the **Search (all my groups)** drop-down list, then type into the Search box. Click the **Search** button to find the group.

| &mahara                                                    |                                                    | Search users   |    |
|------------------------------------------------------------|----------------------------------------------------|----------------|----|
| ୟ Groups 🏮                                                 |                                                    |                |    |
| Search: (All my groups)                                    |                                                    | + Create group | JL |
| All my groups                                              | - Search                                           |                |    |
| All my groups<br>Groups I'm in                             |                                                    |                |    |
| Groups I own<br>Groups I'm invited to<br>Groups I can join | No groups found. Try searching for groups to join. |                |    |
| Groups I'm not in<br>All groups                            |                                                    |                |    |

Some Groups can be joined immediately. These will have a **Join this group** button. Groups marked **Request to join this group** require you to state your reasons for wanting to join, then click the **Request** button. The message will go to the owner of the Group who will let you know if your request has been accepted.

| &mahara                                                                                                    | Search users               |
|----------------------------------------------------------------------------------------------------|----------------------------|
| ୟ Groups <sup>ଶ</sup>                                                                                                    |                            |
| Search: (Groups Imnot in)<br>IT training • Search                                                                               | + Create group             |
| Results                                                                                                    |                            |
| IT Training for Mahara - Request membership<br>Mahara training exercise<br>Group administrators: Rachael McCusker<br>Members: 1 | Request to join this group |
| Mahara practice group - open<br>IT training<br>Group administrators: Katherine Kelly<br>Members: 2                              | 🕂 Join this group          |
|                                                                                                    | 2 groups                   |

Once you've joined you'll see the following page:

| &mahara                                                                                |                    |         |                       | Search users |      |          |          |
|----------------------------------------------------------------------------------------|--------------------|---------|-----------------------|--------------|------|----------|----------|
| Mahara practice group                                                                  | About Members      | Forums  | Pages and collections | Jour         | mals | Share    | Files    |
| You are now a group member.                                                            |                    |         |                       |              |      |          |          |
| About   Mahara prac                                                                    | tice group         | •       |                       |              |      |          |          |
| You are a member of this group.                                                        |                    |         |                       |              | → L  | eave thi | is group |
| IT training<br>U Greated: 7 October 2014<br>Open<br>3 Members 1 Pages 0 Files 0 Folder | s 1Forums 0 Topics | 0 Posts |                       |              |      |          |          |
| 🛔 Group administrators: 🔒                                                              |                    |         |                       |              |      |          |          |
| Latest forum posts                                                                     |                    |         |                       |              |      |          |          |
| There are no posts in this group yet                                                   |                    |         |                       |              |      |          |          |
| Group portfollos                                                                       |                    |         |                       |              |      |          |          |
| There are no pages in this group yet                                                   |                    |         |                       |              |      |          |          |

Note the tabs: **About**, which tells you about the Group; **Members**, which gives links to members' details and allows you to communicate with them; **Forums**, if there are any; **Pages & Collections**, **Journals**, **Share** and **Files**.

Note finally there is the **Leave this group** link which allows you to stop being a member of the Group (you can join up again later if you wish).

## **Creating your own Group**

Under Groups, click the Create Group button.

The Create Group page will appear, as shown here:

A name for the **Group** is essential and though it's not forced you should add some text in the **Group Description** box – who's going to join your **Group** if they don't know what it's about?

You must decide what kind of membership you want to offer. You do this by clicking the **Settings** option above the **Save group** button.

The options are:

**Open** – anyone who sees the Group on Mahara can join up by simply clicking the **Join this group** button. This must be OFF before you can activate some other options.

**Request** – people who find the group must send you a request, saying why they want to join.

Friend invitations – only people that you specifically invite can join

**Recommendations** – Allow members to send a recommendation for joining this group to their friends from a button on the group homepage.

- 1 Select Groups
- 2 Search for Test Mahara and make sure the search area is set to All groups.
- 3 When you find the Group, click on the Join this group button.
- 4 (You should get access to the Group before the course session is over: if not, try again later).
- 5 Now create your own Group
- 6 Give it a name
- 7 Type one line of text description.
- 8 Save and view your Group.

There are other options regarding Group members editing and sharing pages belonging to the Group but this is all you need to know initially.

## People: finding and adding friends.

You can't add a friend unless they have set up their Profile on Mahara where you can search for them and send a **Friend Request**. To do this, go to the **main menu**  $\rightarrow$  **Engage**  $\rightarrow$  **People**.

Enter the name of the person you want to send a Friend Request to and click the **Search** button. When their details appear, click **Send friend request**.

| &mahara                    | Search users            |
|----------------------------|-------------------------|
| 🛃 People 🕫                 |                         |
| Search: (Everyone)         |                         |
| Stuart McPherson    Search |                         |
| Results                    |                         |
| Stuart McPherson           | 🚑 Send friend request   |
| McPherson's                | Send message            |
| rofile picture             | 😂 Edit group membership |
|                            | -                       |

Type a brief message asking if they will be your Friend and then click the **Send message** button. If accepted they will appear in your Friends listing next time you look at your Profile.

From the other point of view, if someone requests you to be their friend you will get an email informing you of the request and a link to your **My Friends** page where you'll see the request and the options to **Approve Request** or **Deny Request**.

- 1 Select 'Everyone' and search for a name Swap names with your neighbour or use the tutor's name.
- 2 When you find it, click on the name link to see their Profile.
- 3 Now use the Request friendship link here to ask them to be your friend . Make your request text brief.
- 4 When your neighbour's request appears, click the Approve request link.
- 5 Then view your list of friends (My Friends).

#### Creating a new Page m.

Note: when you first access this section your Dashboard and Profile pages will already exist. Any pages you create later can be edited or deleted at any time.

From then Main menu -> + Create, click on Pages and collections then click the + Add tab

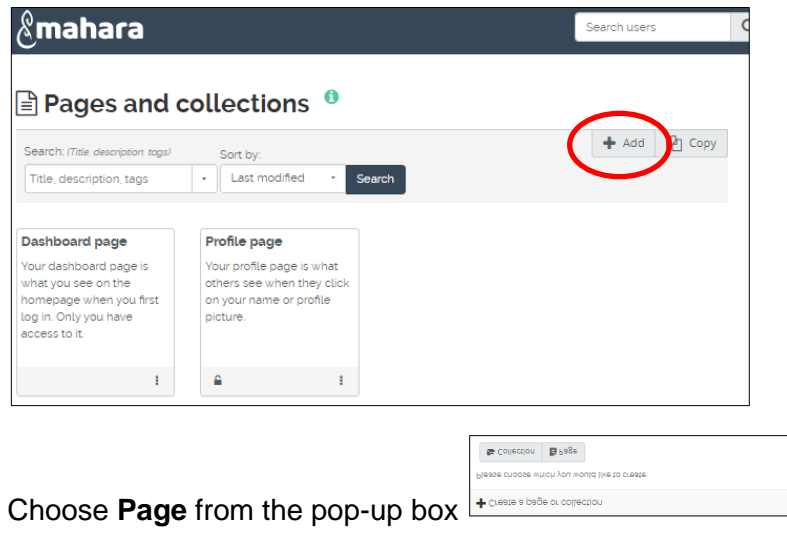

This takes you to a page where you enter a PageTitle and Page description (and if necessary, Tags) for your new Page.

The next thing to do is choose the layout of the Page. Click the Layout drop-down tab and you will see thumbnails of the Layouts available: 1 column, 2 columns, 3 columns, etc.

You can also choose from a selection of Skins here.

When you've done this click on the **Save** button.

- 1 From the Main Menu **>** +Create, select pages and collections then + Add tab
- 2 Choose the **page** button.
- 3 Add a Title and Page description
- 4 Under Layout select either a 2 columns or 3 columns layout.
- 5 Click **Save**.

### n. Editing page content

After you've chosen your Layout, the **Edit content** tab is now activated and it is in this area that you can add items to your Page.

| &mahara Search users                                                                                                    | Q                                           | ⊠ <b>()</b>    |
|----------------------------------------------------------------------------------------------------|---------------------------------------------|----------------|
| Mahara testing page   Edit 🤨                                                                                                    |                                             |                |
| Display page O                                                                                                    | <b>Q</b> <sup>0</sup> <sub>p</sub> Settings | 🖋 Edit 🔒 Share |
| This area shows a preview of what your page locks like. Changes are saved automatically. Drag blocks onto the page to add them. You can then also drag them around the page to change their position.  A Tex  B Inde  C Bornel  C Block help  C |                                             |                |
| Theme -                                                                                                    |                                             |                |

There are several options under Edit content: Text; Image; Media; Journals; General Personal info; External and a separate Theme options box.

It is a good idea to begin with a **Text box** and add brief content explaining what the page is all about.

You should familiarise yourself with all the options before you begin. You select individual items by clicking on them and dragging them down to the Layout area.

When you add an item to a Page a dialogue box will open up that you will be required to complete.

| Text: Configure                                 |                          | ¢\$     |
|-------------------------------------------------|--------------------------|---------|
| Block title                                     | Text                     |         |
| Block content                                   |                          |         |
| ∨ Paragraph • B I 🗄                             | E 🖉 🔅 🖬 🦘 🆻              |         |
|                                                 |                          |         |
|                                                 |                          |         |
|                                                 |                          |         |
|                                                 |                          | 0       |
|                                                 |                          | 0 words |
| Tags                                            | Type in a search term Q  |         |
| Search for/enter tags for this block.           |                          |         |
| Retractable                                     | No -                     |         |
| Select to allow this block to be retracted when | n the header is clicked. |         |
| Save Remove                                     |                          |         |

Enter an explanatory **Block Title** and some suitable text in the **Block Content** area. Then click **Save** to add it to the Page.

Note also the options for formatting and even adding images. Use this where the image is closely associated with the text added. If the image has a more general purpose you should add it using **Image** or **Media**.

You can add any item under the various tabs to your page. Remember, you can only add items that you've actually uploaded or created (except in the case of the external content options). So you must add some items before you create a meaningful page. Again, you can have different pages for different groups of people.

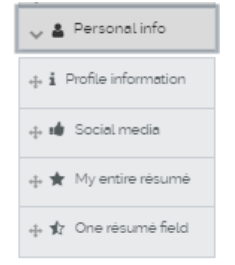

We'll look at a few more typical Artefacts you can add to a Page. For instance, if you wish to show something about yourself, you can select items from your **Profile** to display in the Page (all this comes under **Personal info**).

**Personal info** options **Profile Information** and **One résumé field** require you to select information you have added that you wish to display.

You can choose all of it if you wish but you'll usually want to leave something out.

For example here contact information (First name, Last name and email) is selected.

| &mahara                                        |                                                                       | ×                                    | Profile information: Configu      | re                                                                           | o;        |
|------------------------------------------------|-----------------------------------------------------------------------|--------------------------------------|-----------------------------------|------------------------------------------------------------------------------|-----------|
|                                                |                                                                       |                                      | Block title                       | Profile information                                                          |           |
| Mahara test                                    | ing page   Edit 🏼 🏮                                                   |                                      | Fields to show                    |                                                                              |           |
| isplay page O                                  |                                                                       |                                      | First name                        |                                                                              |           |
| his area shows a pre-<br>rag blocks onto the p | view of what your page looks like<br>page to add them. You can then a | e. Changes are s<br>also drag them a | Last name                         |                                                                              |           |
|                                                |                                                                       |                                      | Student ID                        |                                                                              |           |
| + A Text                                       | + Profile                                                             | + Image                              |                                   |                                                                              | 3 results |
| 🕂 🖬 Image                                      | No profile items selected                                             |                                      | Profile picture                   | Don't show a profile picture                                                 |           |
| V 🗄 Media                                      |                                                                       | 0                                    | i rente pretere                   | O Rocco                                                                      |           |
| 🧹 🖋 Journals                                   | + My Mahara 🌼 🛍                                                       | 1 m                                  | Email address                     | <ul> <li>Don't show email address</li> </ul>                                 |           |
| Ceneral                                        | page title                                                            | -                                    |                                   | Drew.Lynch@glasgow.ac.uk                                                     |           |
|                                                | Text to go here                                                       | 1 40                                 | Introduction text                 |                                                                              |           |
| I Profile information                          |                                                                       | L.C.                                 | ∨ Paragraph <b>•</b> B            | $I \ \coloneqq \ \varnothing \ \varnothing \ \blacksquare \ \uparrow \ \phi$ |           |
| 🕂 📫 Social media                               |                                                                       | -                                    |                                   |                                                                              |           |
| 🕂 🛣 My entire résumé                           |                                                                       | 100                                  |                                   |                                                                              |           |
| 🕂 🎲 One résumé field                           |                                                                       |                                      |                                   |                                                                              |           |
| V 🖉 External                                   |                                                                       |                                      |                                   |                                                                              |           |
| ⑦ Block help                                   |                                                                       |                                      |                                   |                                                                              | 0 words   |
| *                                              |                                                                       |                                      | You can use your introduction pro | fle field instead by enabling that and leaving this field blank              |           |

Click the **Save** button at the bottom when you have made your selections.

**Note**: options require you to have something in them already or they will show nothing but a heading.

#### Adding Journals to a Page

One thing you'll very likely want to show is a **Journal**. When you click on the **Journals** tab you will see the following options:

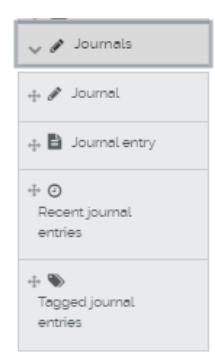

You can drag-and-drop any of these across to the areas within your page that you had specified earlier.

| &mahara                                                                  |                                                                              |                                          |                                                         | Search users                            | Q              | ≥ 🌒 v           | • =   |
|--------------------------------------------------------------------------|------------------------------------------------------------------------------|------------------------------------------|---------------------------------------------------------|-----------------------------------------|----------------|-----------------|-------|
| Mahara tes                                                               | ting page   E                                                                | dit <sup>0</sup>                         |                                                         |                                         |                |                 |       |
| Display page O                                                           |                                                                              |                                          |                                                         |                                         | Ø <sub>0</sub> | Settings 📝 Edit | Share |
| This area shows a pre<br>Drag blocks onto the                            | eview of what your page<br>page to add them. You                             | e looks like<br>can t <mark>hen</mark> a | Changes are saved automa<br>also drag them around the p | itically.<br>age to change their positi | on.            |                 |       |
| + A Text<br>+ 🖬 Image                                                    | + Profile<br>Information                                                     | ¢ 💼                                      | + Image                                                 | •                                       | • •            |                 |       |
| <ul> <li>✓ ➡ Media</li> <li>✓ ✔ Journals</li> <li>+ ✔ Journal</li> </ul> | First name: Drew<br>Last name: Lynch<br>Email address:<br>Drew Lynch@glasgow | ac uk                                    | CAN .                                                   |                                         | +)*            | 🕈 Journal       |       |
| + D Youmal entry<br>+ O<br>Recent journal                                | + My Mahara<br>page title                                                    | • •                                      |                                                         |                                         |                |                 |       |
| entries                                                                  |                                                                              |                                          |                                                         |                                         |                |                 |       |
| V 🖨 General                                                              |                                                                              |                                          |                                                         |                                         |                |                 |       |
| V C* External                                                            |                                                                              |                                          |                                                         |                                         |                |                 |       |

You can also rename the Journal if you wish – just for this Page. This is under **Set a Block title**. If you ignore that option the Journal's own title will be used.

|        | ×    | Journal: Configure                                             | 0 |
|--------|------|----------------------------------------------------------------|---|
|        |      | Block title Set a block title                                  |   |
|        |      | If you leave this blank, the title of the journal will be used |   |
|        | -    | Journal                                                        |   |
|        |      | Browse Search                                                  |   |
| es are | e si |                                                                |   |

Click the **Save** button to add the selected Journal to your Page.

## Task 11

- 1 Under the **Edit** content tab add a Text box to your Page.
- 2 Give it a suitable title and some content:

keep this consistent with whatever you've decided the Page is about.

- 3 Select Personal info
- 4 Add items from your **Profile information**.
- 5 Add a Journal entry to your Page.
- 6 Use the **Configure** button to open the Journal entry:

configure box and give the entry a Block title.

## o. Adding Images to a Page

You can **display images** or **multimedia files** such as **mp3 audio files** or **videos** – in your Pages. You can also put up files (or folders) which can be downloaded by people you allow to share your Page. Open the **Media** tab.

| 🕂 🔚 image                    |
|------------------------------|
| 🗸 🗄 <sup>Media</sup>         |
| tile(s) to download          |
| 🚓 🖿 Folder                   |
| 🚓 🖬 Image gallery            |
| + <b>E</b><br>Embedded media |
| + 👌 PDF                      |
| +t+ ≻ Some HTML</td          |

To add an image: drag from either the **Image** icon or from the **Image gallery** icon in **Media**. Both options are pretty much the same except that the Image option includes the facility to upload new images.

As before, drag-and-drop your selection across to an area within your page that you had specified earlier.

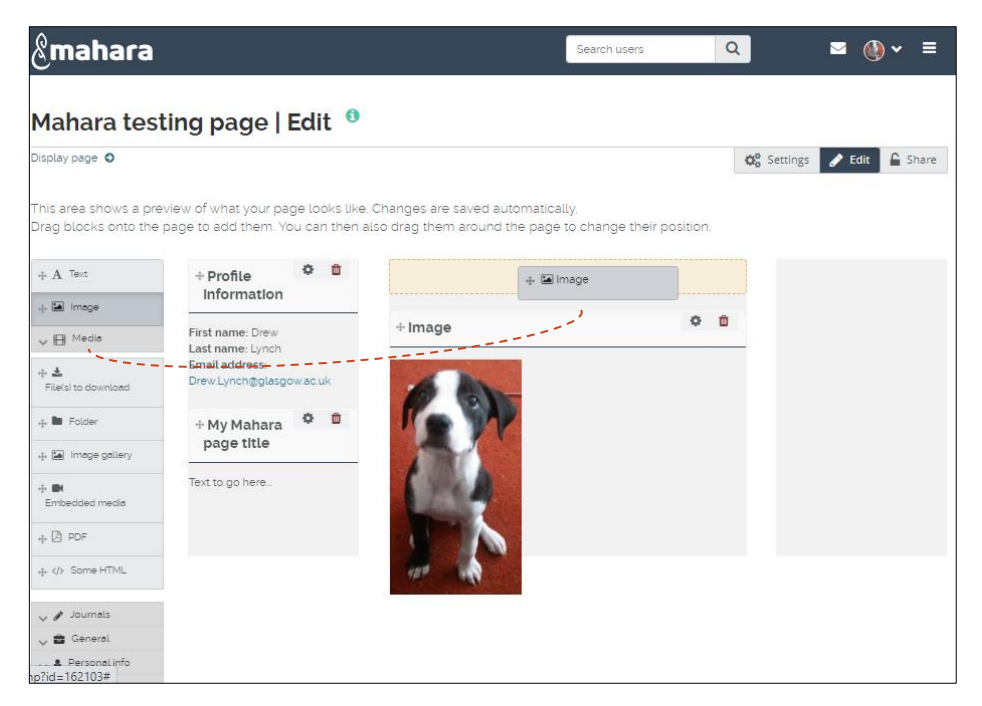

As an example we show the view after the **Image** option has been chosen.

| Anhara testing page   Edit •     Block title     Image       Image     Image       splay page •     Snow description     • No       tis area shows a preview of what your page looks like. Changes are s ag blocks onto the page to add them. You can then also drag them     Width                                                                                                    | ~ |
|----------------------------------------------------------------------------------------------------|---|
| Ahara testing page   Edit •     Image       splay page •     Image       Show description     • No       nis area shows a preview of what your page looks like. Changes are s     width       width     • No                                                                                                    | ~ |
| play page O Show description No Show description No Show descripti |   |
| nis area shows a preview of what your page looks like. Changes are s<br>rag blocks onto the page to add them. You can then also drag them                                                                                                    |   |
|                                                                                                    |   |
| A Text     + Profile     + Image     the image if the original size is too big. It will be scaled to the width (b) controls and the original size of     the image if the original size is too big. It will be scaled to the width (b) the block.                                                                                                    |   |
| Retractable No ·                                                                                                    |   |
| Hedie     First name: Drew Last name: Lynch     Select to cliow this bloch to be retrocted when the header is clicited.                                                                                                    |   |
| Email address:<br>Filefs to download Drew Lynch@glasgo w.ac.uk Save Bernove                                                                                                    |   |
| Fader     + My Mahara     page title                                                                                                    |   |
| E De Image gelleny<br>Text to go here.                                                                                                    |   |
| Embedded media                                                                                                    |   |
| E B POF                                                                                                    |   |
| <ul> <li>(p) Some HTML</li> </ul>                                                                                                    |   |
| Journeis                                                                                                    |   |
| , 🖀 General                                                                                                    |   |

Add a **Block title** for the image – this describes what it is or why it's there. Choose your image to display by clicking the **Image** drop-down.

You can choose to show a file description (if you've given one) or you can set the size of the image display in your Page. Click **Save** when you've done all this.

**Note**: you can only select files that you have uploaded. You can only select one image to a block but you can add several blocks if you wish, repeating the process, to a Page.

Adding **Files**, **Folders** and **Embedded Media** is very similar to the above, except with files you can select several files to your Page all at once.

As you add items, you may feel that the layout doesn't 'work' for you. You don't need to remove items and add them again in a different position: you can simply drag a block with the mouse and place it in a new area on your layout page.

## Task 12

- 1 Add an Image to your Page.
- 2 Now try moving the image and placing it in a new position.
- 3 Now add block of files to your Page.
- 4 Edit your Files block: remove one file and replace it with a different one.

#### p. Embedded media

This option is also found within the **Media** menu. You can use this option, for instance to embed a **podcast** or video file into your Page.

Although you can use the **Embedded Media** option for video files you own, video files can be very large. There is an option (under **External** which we cover below) to link to a video held elsewhere, e.g. on *YouTube*.

**Some HTML** allows you to place a block which links to a web page; this must be used with care as it may list the entire contents of a site when you may only require one page.

| → 🖽 Media                  |
|----------------------------|
| ⊕ 🛓<br>File(s) to download |
| 🕂 🖿 Folder                 |
| 🕂 🖿 Image gallery          |
| + Embedded media           |
| + 🖄 PDF                    |
| ++ > Some HTML             |

## q. Adding external content

The **External** option allows you to add **RSS** (or **Atom**) feeds, **External media** (this includes presentations and videos) and **Google Apps**.

Before you can add an external feed you must know it exists.

So the first thing is to find the URL for the feed. Click the subscribe icon then copy the URL.

Go to your Mahara Page where you want to place the feed.

Then drag the icon down to the area where you wish to place the block for the feed.

You then paste/type in the feed URL into Feed location.

Usually this is enough though for some feeds you may need to enter a username and password.

#### r. External video

Adding an external video is different from adding video as embedded media where you upload a file and it exists in your Mahara file store.

It is far better whenever possible to use an external video source than fill up your file storage with uploaded videos.

To place an external video on your Page you must add a URL of where the video is located to the dialog box (e.g. *youtube.com, teachertube.com*).

Note the icons in the centre of the dialog box: these tell you what sites you may use (run the mouse over them for this information) and whether you can use a **URL** or need an **embed code**.

Give a **Block Title** as usual and, if you wish, set the width and height of the video display.

Click **Save** when you're done.

The video will appear in a media player embedded in your Page: simply click the **Play** button to run it.

- 1 Do a web search on: "How to Embed a YouTube Video in Mahara' then refine the search to obtain a list of suitable videos
- 2 Now copy the URL and return to your Mahara page.
- 3 Drag the Embed external content icon down to create a new block.
- 4 Add the URL or embed code
- 5 Save the block.

#### s. Page Access

Pages can be for your own use only or you may want them to be available to everyone or to a more limited audience.

Select the **Share button** option when you wish to decide who will be allowed to view your Pages.

| &mahara                                    | 3                                                   |                               |                                                            | Search users                             | Q  | ✓ ()              | • ≡      |
|--------------------------------------------|-----------------------------------------------------|-------------------------------|------------------------------------------------------------|------------------------------------------|----|-------------------|----------|
| Mahara te                                  | sting page   I                                      | Edit 0                        |                                                            |                                          |    |                   | $\frown$ |
| Display page O                             |                                                     |                               |                                                            |                                          |    | 🕼 Settings 📝 Edit | Share    |
| This area shows a p<br>Drag blocks onto ti | preview of what your pag<br>he page to add them. Yo | ge looks like<br>u can then a | . Changes are saved automa<br>also drag them around the pa | tically.<br>age to change their positior | 1. |                   | $\smile$ |
| $+ \mathrm{A}$ Text                        | + Profile                                           | 0                             | + Image                                                    | 0                                        | Û  | + Image 🗸         | ¢ 🖞      |
| 🕂 🖬 image                                  | Information                                         |                               |                                                            |                                          |    | 100 C             | 60.4     |
| ✓                                          | Last name: Lynch<br>Email address:                  |                               | <b>6.9</b>                                                 |                                          |    | 1                 | \$       |

From here you can choose page access options under **Share with others** or create a **Secret URL** 

We'll look at **Secret URL** first. The secret URL is created when you click on the **Secret URL** button. You can copy this using the **copy** button and send to whoever you wish to be able to use it. The **edit** pencil button will allow you to set a timeframe for when this Url will be accessible

| Emahara                                                          | Search users                   | Q                                 | ⊠ <b>()</b> ~ ≡    |
|------------------------------------------------------------------|--------------------------------|-----------------------------------|--------------------|
| Mahara testing page   Edit access                                |                                |                                   |                    |
| Display page O                                                   |                                | Q <sup>0</sup> <sub>6</sub> Setti | ngs 🕜 Edit 🔒 Share |
| Secret URLs                                                      |                                |                                   |                    |
| Secret URLs                                                      |                                |                                   | $\langle \rangle$  |
| https://portfolio.gla.ac.uk/view/view.php?t+HMcKiGnlkzrTe6dpRw3F |                                |                                   |                    |
| Share with others                                                |                                |                                   |                    |
| Advanced options                                                 |                                |                                   | ~                  |
| SHARED WITH                                                      |                                | FROM                              | то                 |
| Share with •                                                     | Who do you want to share with? |                                   |                    |

- 1 Create a Secret URL for one of your Mahara Pages.
- 2 Set a start date when it will be active and an end date when it will cease to be active.
- 3 Use the **Share with** drop-down and choose **User** search for one of your classmates
- 4 Save any changes made.

## t. End of tutorial notes